## 1. CLICK ON Approve Leave Report

## My Activities

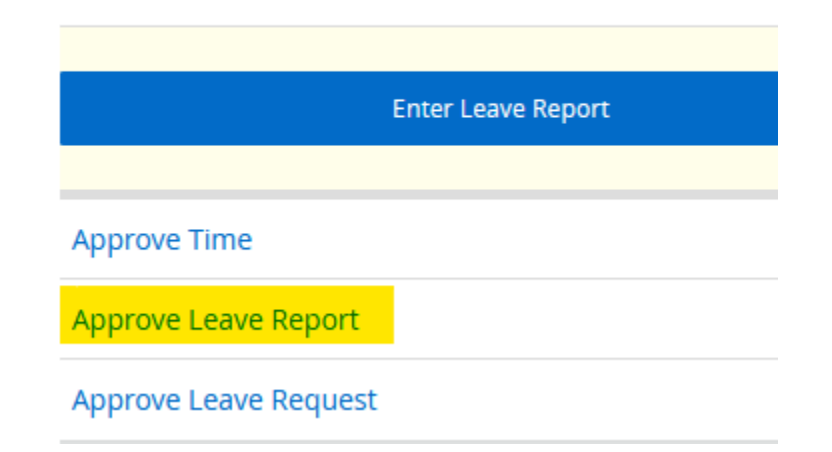

## 2. CLICK ON Proxy Super User

🚊 Proxy Super User 📗 Reports

3. CLICK ON Add a new proxy

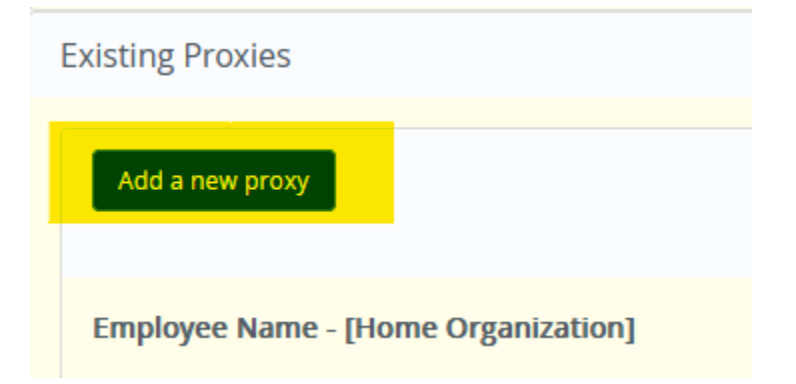